## AUDACITY

Le programe s'appelle audacity on peux le telecharger a partir de :

http://audacity.sourceforge.net/download/?lang=fr

Tu as besoin de ces 2 fichiers :

**<u>audacity-win.exe</u>** : programme que tu telecharges a partir du site web

**<u>lame\_enc.dll</u>** :ce fichier te permet de faire la conversion

NB : j'ai mis tous ces fichiers sur ce CD-rom c'est au cas ou le Cd est illisible ou detoriore.

## **Enregistrement magnetophone a ordinateur :**

la premiere chose est de connecter ton magnetophone a l'ordinateur par un fil de type stereo-stereo (les 2 bouts du fil sont identiques comme sur la photo ci-dessus en bas a droite). Branches un bout du fil a la sortie de ton magnetophone en general la sortie haut-parleur (la ou on brache l'ecouteur on ecrit desfois *phones* )

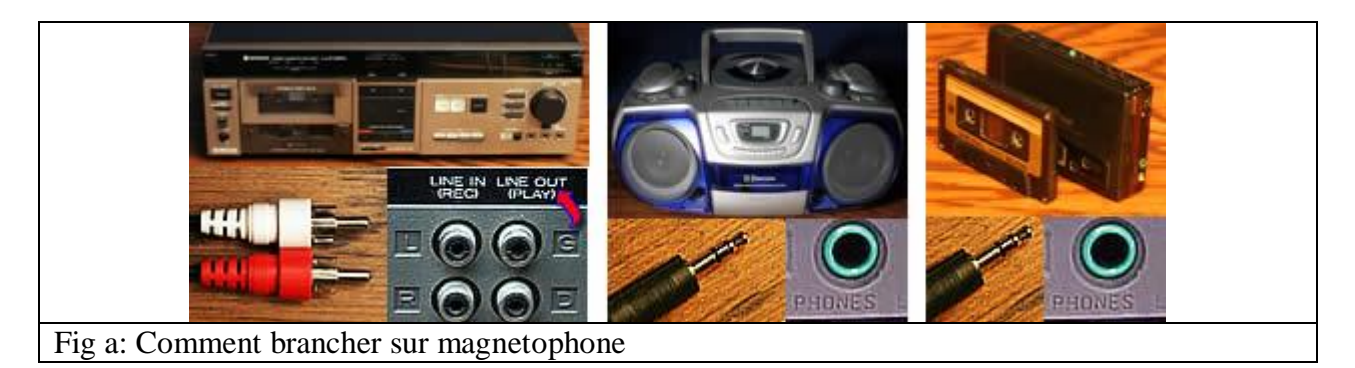

et l'autre bout sera branche a l'entree micro de l'ordinateur (mic) ou line in (se referer a la partie 5 pour les details et les differences).

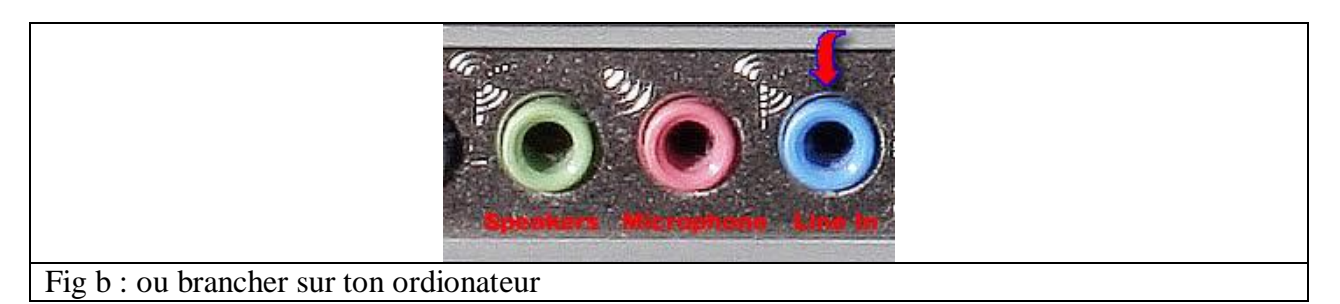

## 1. <u>Enregistrement micro a ordinateur :</u>

On a besoin que d'un microphone qui sera branche au port mic ou au port line in de ton ordinateur (se referer au point numero 5) comme indique dans la figure b ci dessus.

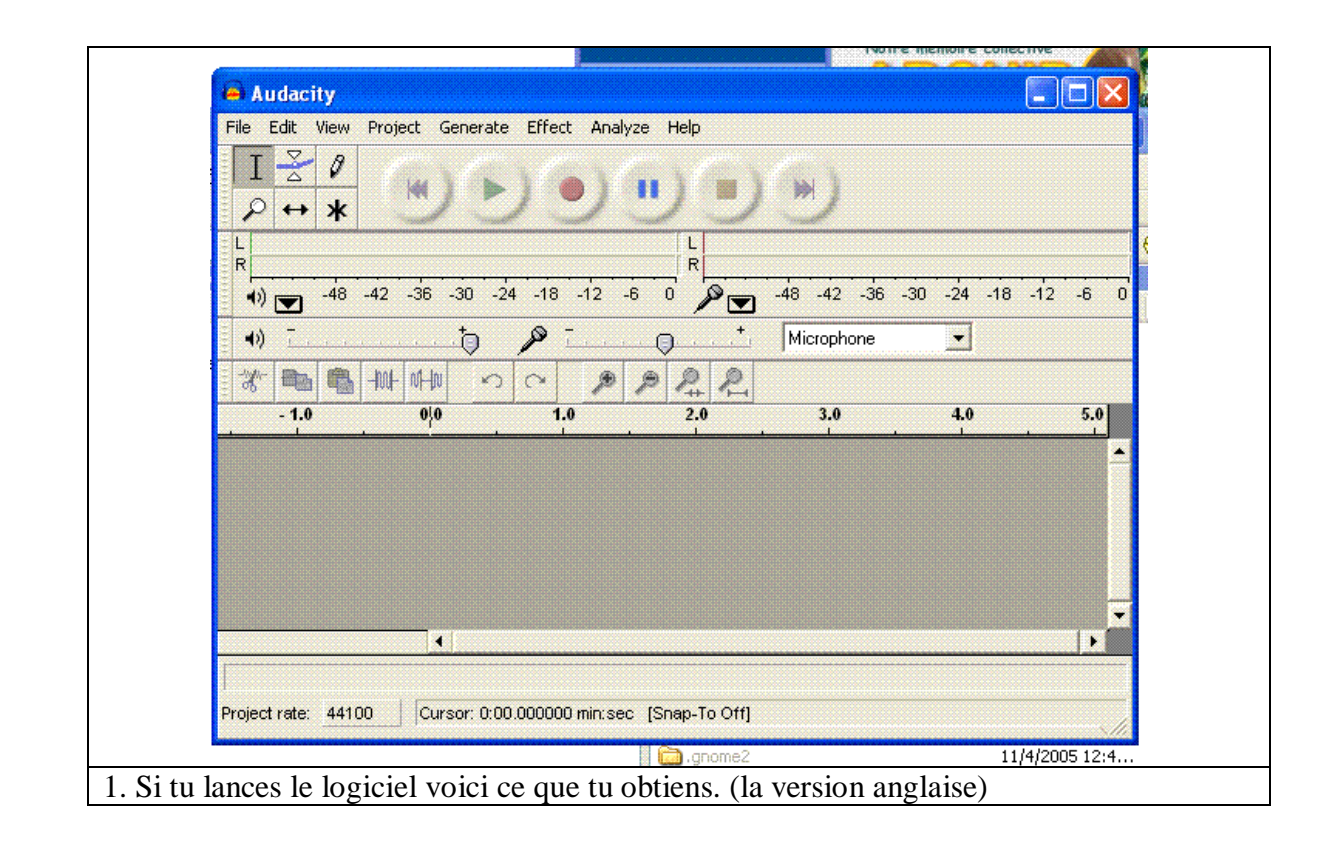

| New<br>Open<br>Close                                                                                              | Ctrl+N<br>Ctrl+O<br>Ctrl+W |             |     | 4 -12 0 | <b>-</b> 24 -12 |
|----------------------------------------------------------------------------------------------------|----------------------------|-------------|-----|---------|-----------------|
| Save Project<br>Save Project As                                                                                   | Ctrl+S                     | + Microphon | e 💌 |         |                 |
| Export As WAV<br>Export Selection As WAV                                                                          |                            | .0 3.0      | 4.0 | 5.0     | 6.0             |
| Export As MP3<br>Export Selection As MP3                                                                          |                            |             |     |         |                 |
| Export As Ogg Vorbis                                                                                              |                            |             |     |         |                 |
| Export beletion As Ogg vorbis                                                                                     |                            |             |     |         |                 |
| Export Labels<br>Export Labels                                                                                    |                            |             |     |         |                 |
| Export Selection As Ogg vords<br>Export Labels<br>Export Multiple<br>Page Setup<br>Print                          |                            |             |     |         |                 |
| Export Beledian As Ogg Varias<br>Export Labels<br>Export Multiple<br>Page Setup<br>Print<br>Preferences           | Ctrl+P                     |             |     |         |                 |
| Export Balector As Ogg Vords<br>Export Labels<br>Export Multiple<br>Page Setup<br>Print<br>Preferences<br>Exit    | Ctrl+P                     |             |     |         |                 |
| Export Selection As Ogg vorbs<br>Export Hultiple<br>Page Setup<br>Print<br>Preferences<br>Exit                    | Ctrl+P                     |             |     |         |                 |
| Export Selection As ogg vorbis.<br>Export Labels<br>Export Multiple<br>Page Setup<br>Print<br>Preferences<br>Exit | Ctrl+P                     |             |     |         |                 |
| Expire Selection As Ogg vords<br>Export Labels<br>Export Multiple<br>Page Setup<br>Print<br>Preferences<br>Exit   | Ctrl+P                     |             |     |         |                 |
| Export Balector As Ogg Vords<br>Export Labels<br>Export Multiple<br>Page Setup<br>Print<br>Preferences<br>Exit    | Ctrl+P                     |             |     |         | •               |

| TZA               | udacity Preferences                                                                        |         |
|-------------------|--------------------------------------------------------------------------------------------|---------|
|                   | Audio //D Ousiku   Eile Exmete   Spectrograms   Directories   Interface   Keuto and Merus  | 24 42   |
|                   | Addo no   guaity   rie ronnais   spectrograns   Directories   Interiace   Keyboard   Mouse | -24 -12 |
| - <b>-</b>        | Playback                                                                                   |         |
| : *** 💼 C         | Device: Microsoft Sound Mapper - Output                                                    |         |
| - 1.0             |                                                                                            | 6.0     |
|                   | Recording                                                                                  |         |
|                   | Davier Minneth Count Marray Junet                                                          |         |
|                   |                                                                                            |         |
|                   | Channels: 1 (Mono)                                                                         |         |
|                   | 1 (Mono)                                                                                   |         |
|                   | Play other tr 2 (Stereo)                                                                   |         |
|                   | □ Software Pla 4                                                                           |         |
|                   | 5                                                                                          |         |
|                   | 7                                                                                          |         |
|                   | 8                                                                                          |         |
|                   | 10                                                                                         |         |
|                   | 12                                                                                         |         |
|                   | 13                                                                                         |         |
| -                 | 15                                                                                         | -       |
|                   |                                                                                            |         |
| Recording time re | mammu, 74 mours and 2 minutes                                                              |         |
|                   |                                                                                            |         |

| 🖨 Audacity                                                                                                    |           |
|----------------------------------------------------------------------------------------------------|-----------|
| File Edit View Project Generate Effect Analyze Help                                                                                                    |           |
| I 🚊 🕻 Audacity Preferences                                                                                                    |           |
| 🔎 😝 🛪 Audio I/O 🔍 🖓 File Formats   Spectrograms   Directories   Interface   Keyboard   Mouse                                                                                                    | -24 -12 0 |
| ◄)         □         Default Sample Rate:         44100 Hz →         44100                                                                                                    |           |
| - 1.0 Default Sample Format: 16000 Hz - 1205 Hz - 1205 H | 6.0       |
| Real-time sample rate c 44100 Hz<br>48000 Hz<br>96000 Hz                                                                                                    | <b>_</b>  |
| Other<br>High-quality sample rate converter: High-quality Sinc Interpolation ▼                                                                                                    |           |
|                                                                                                    |           |
| Real-time dither: None 💌                                                                                                    |           |
| High-quality dither: Triangle 💌                                                                                                    |           |
|                                                                                                    |           |
|                                                                                                    |           |
|                                                                                                    |           |
|                                                                                                    |           |
|                                                                                                    |           |
| Cancel OK                                                                                                    |           |
| Recording time remaining, 74 nours and 2 minutes                                                                                                    |           |
| Project rate: 44100 Cursor: 0:00.000000 min:sec [Snap-To Off]                                                                                                    |           |
|                                                                                                    | Shi.      |
| ſu peux regler aussi la frequence le mieux c'est 22050Hz et 24Kbits. Tu                                                                                                    | fais Ok.  |

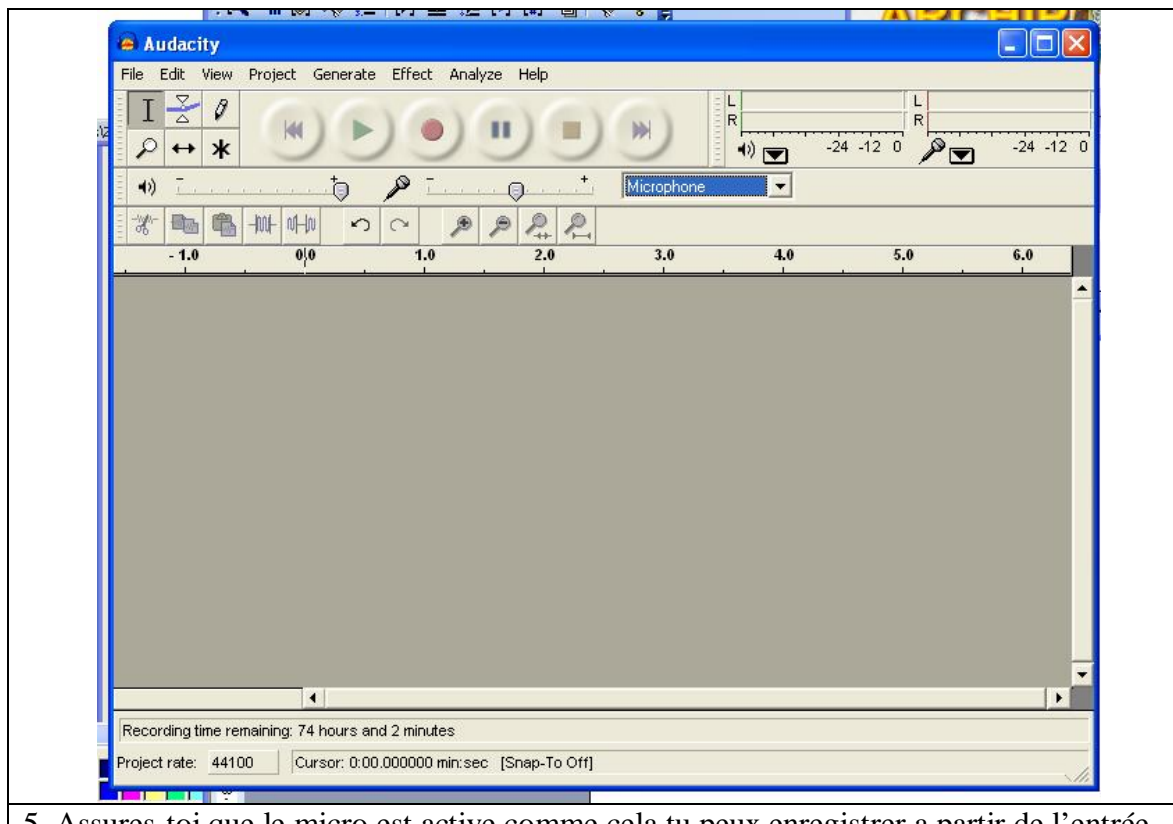

5. Assures-toi que le micro est active comme cela tu peux enregistrer a partir de l'entrée micro de l'ordinateur si tu as mis le fil dans l'entree line in choisi alors ici line in.

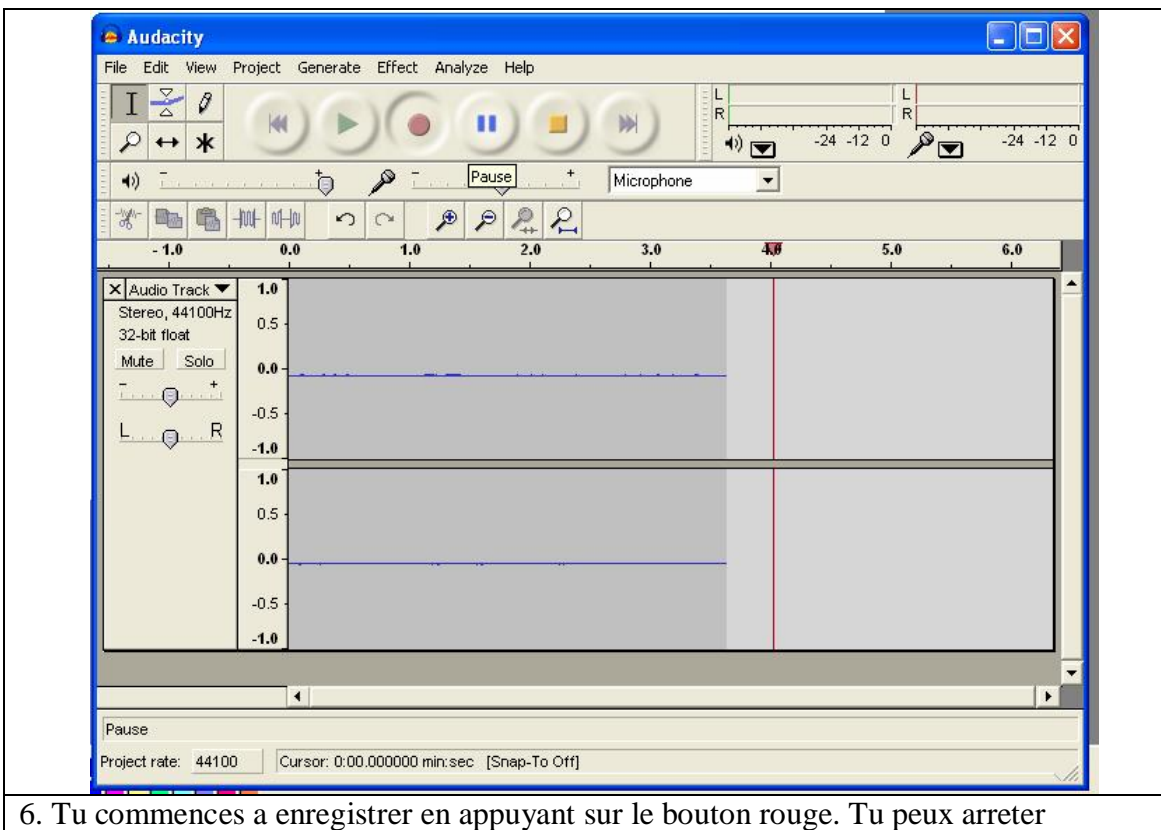

l'enregistrement en appuyant sur le bouton arret en jaune, tu peux faire une pause de ton enregistrement en appuyant sur le bouton pause en bleu.

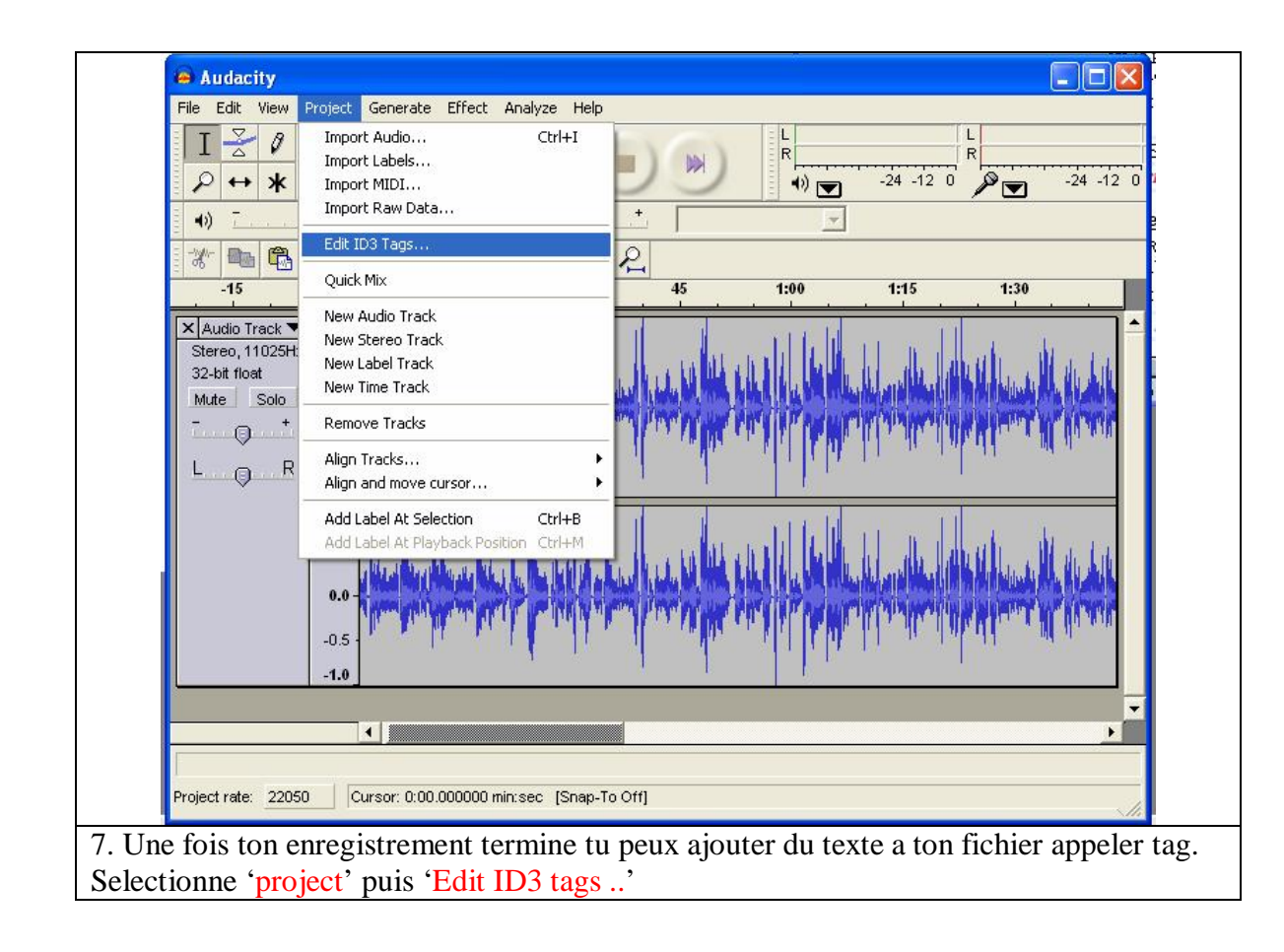

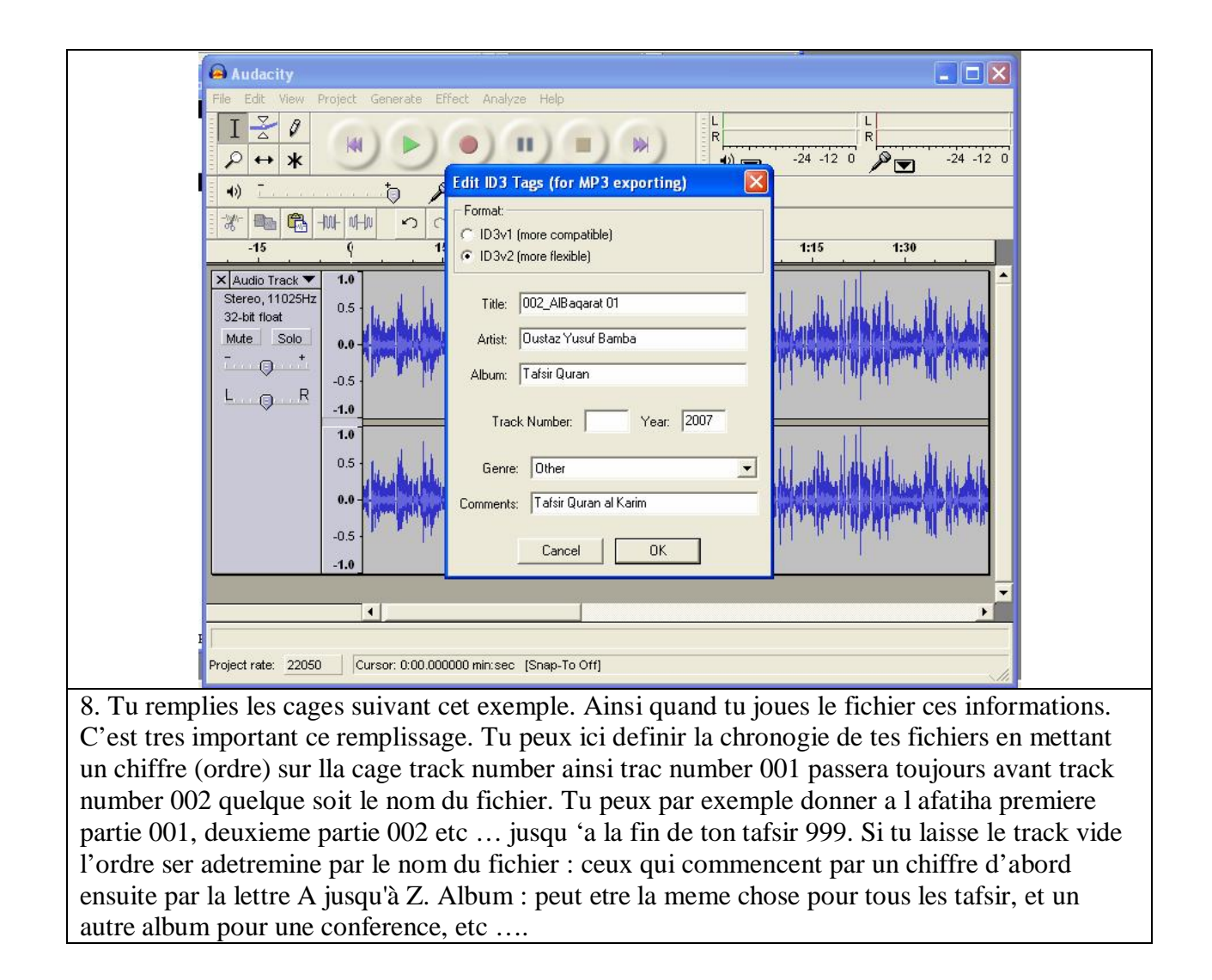

| 🖨 Audacity                                                                                                    |                                                                                                    |
|----------------------------------------------------------------------------------------------------|----------------------------------------------------------------------------------------------------|
| File         Edit         View         Project         Generate         Effect           New         Ctrl+N           Open         Ctrl+O           Close         Ctrl+W           Save Project         Ctrl+S           Save Project As         Ctrl+S | Analyze Help                                                                                                    |
| Export As WAV<br>Export Selection As WAV                                                                                                    | D         D         D <thd< th=""> <thd< th=""> <thd< th=""> <thd< th=""></thd<></thd<></thd<></thd<> |
| Export As MP3<br>Export Selection As MP3<br>Export As Ogg Vorbis<br>Export Selection As Ogg Vorbis                                                                                                    |                                                                                                    |
| Export Labels<br>Export Multiple                                                                                                    | - i de malaten et de en aldre en i het belike det sedrationer alt de ane                                                                                                    |
| Page Setup<br>Print                                                                                                    | La de la color de la la la color de la color de la color                                                                                                    |
| Preferences Ctrl+P Exit -0.5 -1.0                                                                                                    |                                                                                                    |
|                                                                                                    | nin:sec [Snap-To Off]                                                                                                    |
| D. Enfin tu sauvegarder ton fic                                                                                                    | hier en allant a 'file' et 'export as MP3' et                                                                                                    |

| Save MP3 File                                                    | As:                                   | Lu 1 16 1 🌰                                          |                                   | and the ball                               | ? 🛛                         | -24 -12 0                                          |
|------------------------------------------------------------------|---------------------------------------|------------------------------------------------------|-----------------------------------|--------------------------------------------|-----------------------------|----------------------------------------------------|
| Save in:                                                         | i ous                                 |                                                      | -                                 | + 🗈 💣 📰                                    | •                           |                                                    |
| My Recent<br>Documents<br>Desktop<br>My Documents<br>My Computer | Ghamidi<br>AGueye_Xulaf<br>QA_Nov2807 | 'a-Umar02_13mm37                                     |                                   |                                            |                             |                                                    |
| <ul> <li>My Network</li> <li>Places</li> </ul>                   | File name:                            | 002Bagarah_01                                        |                                   | <u> </u>                                   | Save                        |                                                    |
|                                                                  | Save as type:                         | MP3 files (*.mp3)                                    |                                   | <b>_</b>                                   | Cancel                      |                                                    |
| 10. tu donne<br>par exemple<br>utilisera le n                    | es un nom<br>premiere<br>numero de    | de fichier sans<br>partie de fatih<br>track pour fai | s mettre<br>na apelle<br>re les o | e mp3 : si lo<br>e les fatihao<br>rdonner. | es fichiers<br>001, le suiv | traitent la meme chose<br>vant fatiha002 etc et tu |

| <u>.</u> | Audacity does not export MP3 files directly, but instead uses the<br>freely available LAME library to handle MP3 file encoding. You must<br>obtain lame_enc.dll separately, by downloading the LAME MP3 encoder, and then locate this file for Audacity. You only need to do this once.<br>Would you like to locate lame_enc.dll now? |
|----------|----------------------------------------------------------------------------------------------------|
|          | Yes No                                                                                                    |

|               | Where is lame                                     | _enc.dll?                 |                   |           | c         | 2        |
|---------------|---------------------------------------------------|---------------------------|-------------------|-----------|-----------|----------|
|               | Look in:                                          | ous                       |                   | • + 6     | ð 💣 🎟 •   |          |
|               | My Recent<br>Documents<br>Desktop<br>My Documents | i Ghamidi<br>Same_enc.dli |                   |           |           |          |
|               | My Computer                                       | File name:                | lame_enc          |           | •         | Open     |
|               | My Network<br>Places                              | Files of type:            | Only lame_enc.dll |           | <b>_</b>  | Lancel   |
| lb. Tu vas a  | la location                                       | du fichier                | lame_end.dll (i   | l se trou | ve sur le | e CD mai |
| uelque part s | ur ton ordi                                       | nateur)                   |                   |           |           |          |

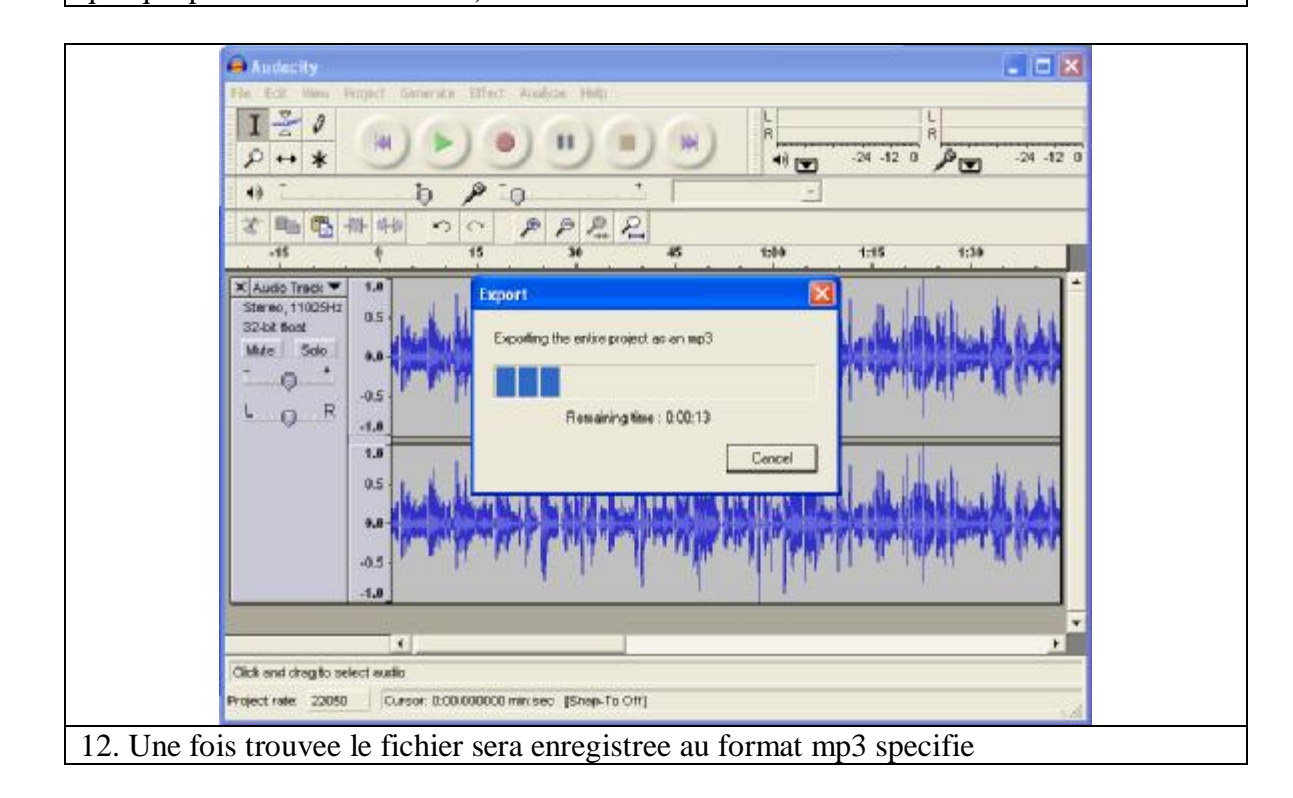

Comment amplifier. (sit u as un e-mail ecris moi je vais te dire comment amplifier un fichier si le volume est faible car je n'ai pas eu l ;e temps de completer cette partie.) Mon e-mail est <u>ousmanen@yahoo.com</u>